# operating instructions // installation EN Thermostat 225 Connect Thermostat 228 Radio-Connect

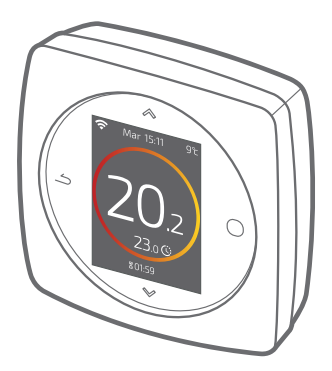

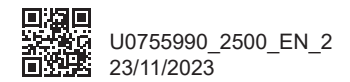

This appliance can be used by children from 8 years old and by persons with reduced physical, sensory or mental capabilities or without experience or knowledge, provided that they are properly supervised or if they have been given instructions on how to use the appliance safely and the risks involved have been understood. Children must not play with the appliance. Cleaning and maintenance by the user must not be carried out by children without supervision.

# OPERATING INSTRUCTIONS4INSTALLATION20

# **OPERATING INSTRUCTIONS**

## Table of Contents

| Overview                  | 5  |
|---------------------------|----|
| l access the menu         | 8  |
| Settings                  | 8  |
| l adjust my heating       | 9  |
| l adjust my temperature   | 10 |
| l programme my thermostat | 11 |
| I add a Radio repeater    | 17 |
| Battery replacement       | 18 |
| Main errors               | 19 |

# Overview

## Menu structure

#### O Main menu

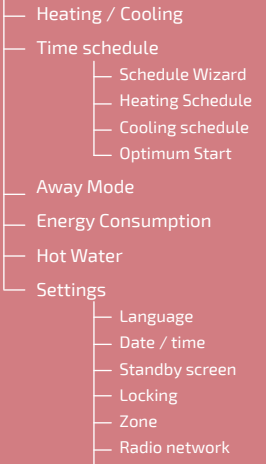

- User manual
- Software version

#### Thermostat 225/228 : The keys

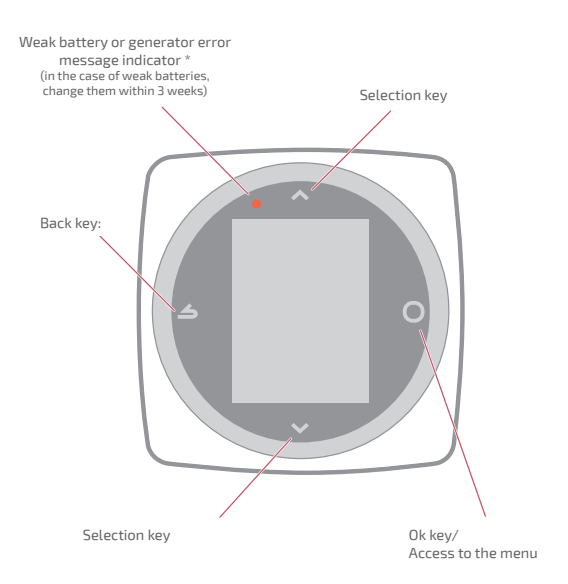

<sup>\*</sup> Thermostat 228 only

#### Thermostat 225/228 : The screen

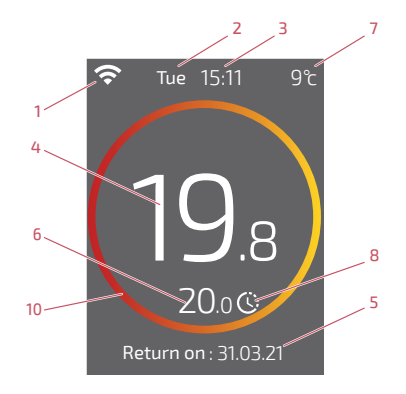

- 1 WiFi status...
  - :... Connected to Cozytouch services;
     :... Connected to the WiFi, but not connected to Cozytouch services;
     :... Not connected to the WiFi
- 2 Day
- 3 Time
- 4 Temperature measured by my thermostat
- 5 Written information (error code/date of absence end) in case of an error, note the number and consult your heating technician.

- 6 Requested temperature
- 7 Outdoor temperature (if option selected)
- 8 Mode...

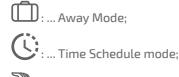

... exemption (in time schedule mode): I request a different temperature from the one scheduled, I create a temporary exemption

#### 10 - Meaning of the circle:

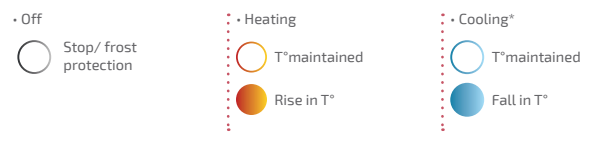

\* Certain parameters (or menus) may not appear. They depend on the appliance's installation (on the options selected).

## l access the menu

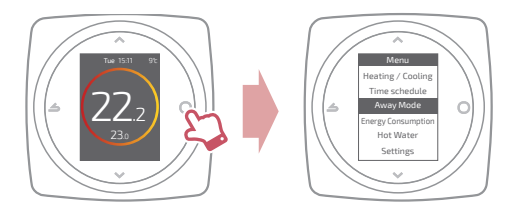

## Settings

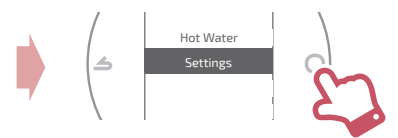

In the settings menu:

I can adjust the:

- Language
- Date and time
- standby screen (backlit when no operation being performed)
- Screen locking

I have access to:

Radio network information

# l adjust my heating

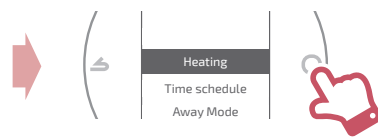

Off Frost protection function

On / Heating Heating function

#### Cooling Cooling function

cooling lunc

#### Auto

Automatically switches between heating, cooling and frost protection

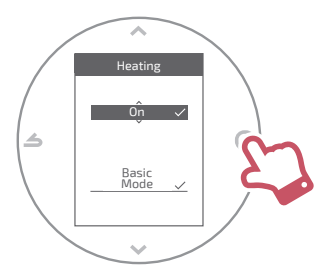

#### **Basic Mode**

Operates at a constant temperature

#### Scheduled Mode

Operates according to the time schedule When Scheduled mode is activated for the first time, the Schedule Wizard is automatically launched.

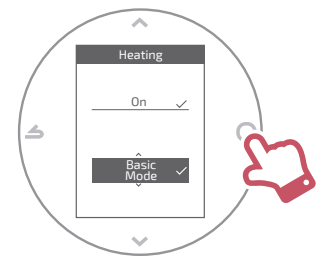

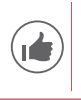

Default settings for the Scheduled mode: From 06:00 to 22:00 → 20.0°C; From 22:00 to 06:00 → 19.0°C.

Certain parameters (or menus) may not appear. They depend on the appliance's installation (on the options selected).

# l adjust my temperature

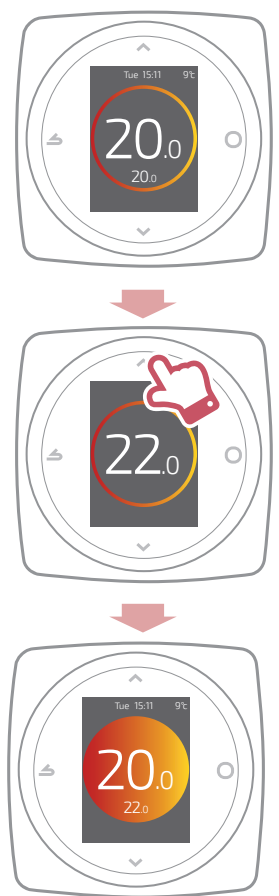

Certain parameters (or menus) may not appear. They depend on the appliance's installation (on the options selected).

# I programme my thermostat

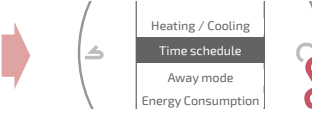

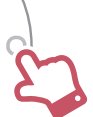

By default, Optimum Start is activated. I can deactivate it from the time schedule menu.

Example with Optimum Start:

If I would like 20°C at 8 am, my heating will come on before 8 am so that 20°C is reached by 8 am.

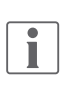

A scheduled temperature reduction may be temporarily ignored by the thermostat if the outdoor temperature is extremely low, in order to guarantee comfort and system performance.

## I use the Schedule Wizard

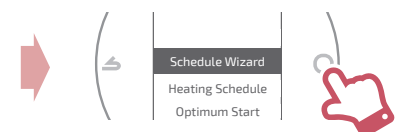

The Schedule Wizard allows me to set a schedule to suit my lifestyle (can be consulted and modified).

## I edit my time schedule

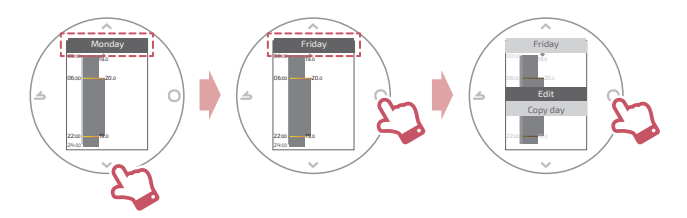

#### I add a new period to my time schedule

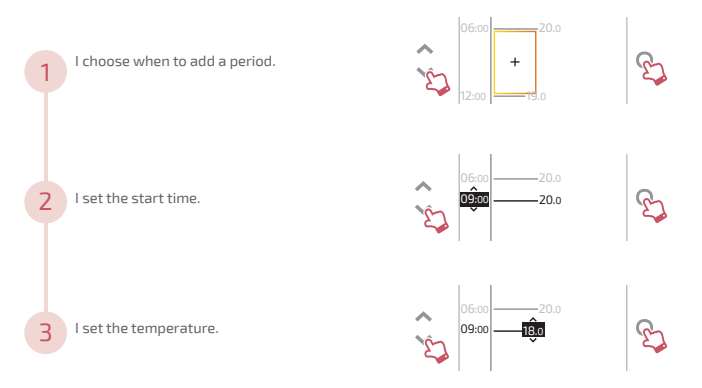

Certain parameters (or menus) may not appear. They depend on the appliance's installation (on the options selected).

#### I delete a period from my time schedule

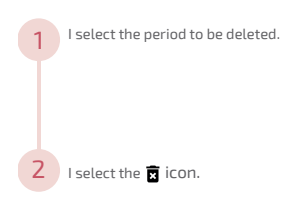

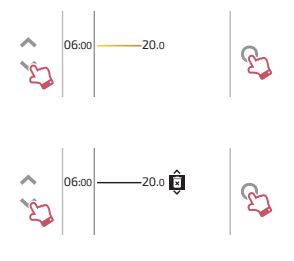

#### I edit the time or the temperature

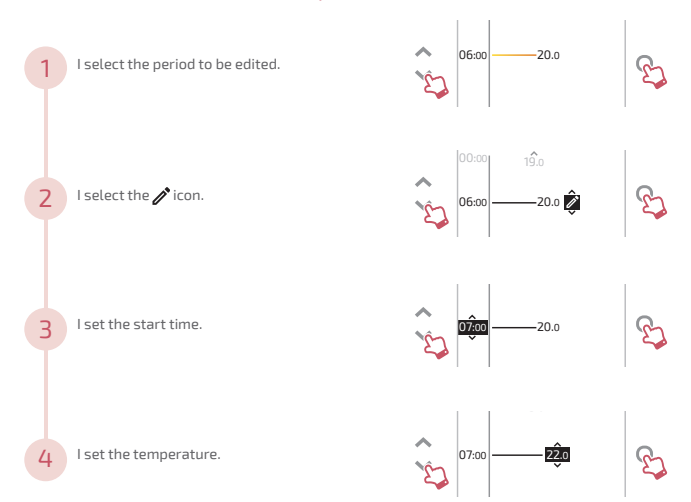

Certain parameters (or menus) may not appear. They depend on the appliance's installation (on the options selected).

## I copy my time schedule

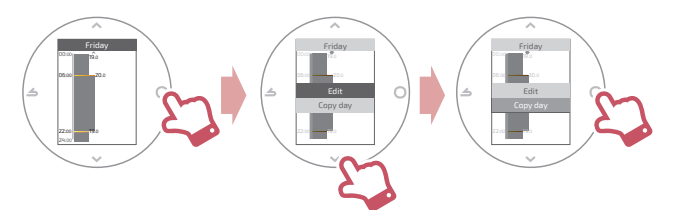

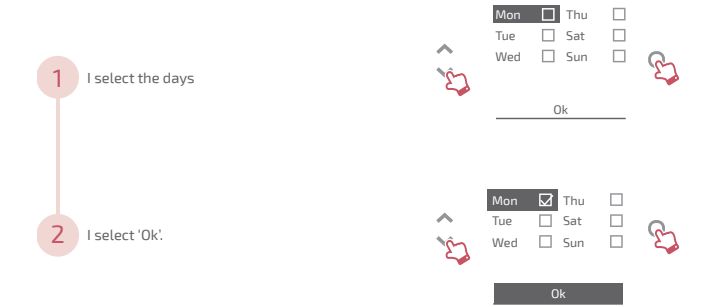

# l go away

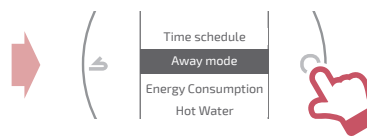

I set the start and end dates and times and the temperature for during my absence.

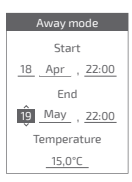

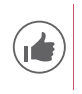

When Away Mode is in progress, the return date is shown on the home screen.

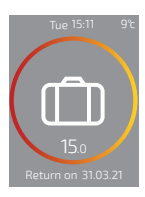

# Energy Consumption

From the menu, you can access the display of estimated Energy Consumption.

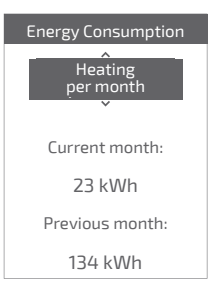

## I control my hot water

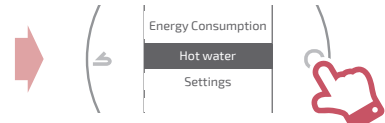

I set the hot water to 'BOOST', 'On' or 'Off.

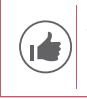

The '*BOOST*' function is used to heat the whole hot water tank.

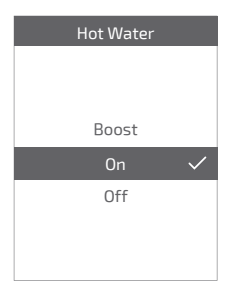

# I add a Radio repeater

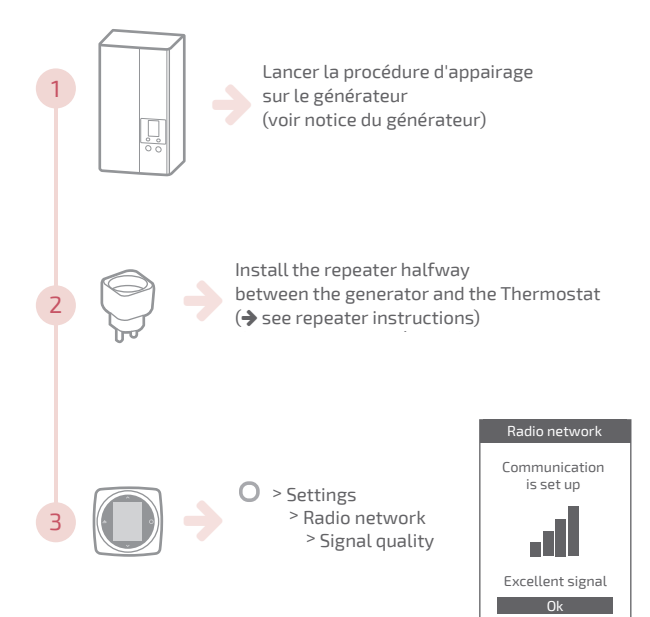

# Battery replacement

## Thermostat 228

## 4xAAA(1,5V) Alcaline ou NiMh

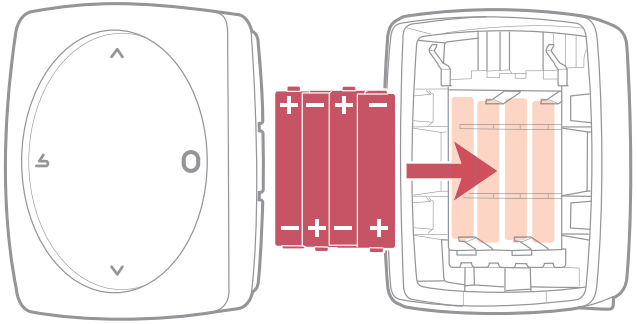

WARNING: for products powered by batteries: there is a risk of fire or explosion if the original batteries are replaced by batteries of an incorrect type or format (e.g. Alkaline > Lithium; AA(LR06) > AAA(LR03)). Do not keep the battery in a very high temperature atmosphere or subject it to extremely low air pressure, which could cause an explosion or leaking of liquid or

inflammable gases.

# Main errors

| Error  | Description                                                           | Proposed action                                                                                 |
|--------|-----------------------------------------------------------------------|-------------------------------------------------------------------------------------------------|
| G_xxxx | Generator error                                                       | Refer to the generator instructions.                                                            |
| Err 3  | Temperature<br>measurement error                                      | Check the Radio signal quality an                                                               |
| Err 13 | Communication<br>error between the<br>thermostat and the<br>generator | add a repeater if necessary<br>If the error persists, contact your usual<br>maintenance company |
|        | Thermostat off, no response when button pressed.                      | Check the power supply of the thermostat (batteries) or the generator.                          |

# INSTALLATION

## Table of Contents

| Overview                       | 21 |
|--------------------------------|----|
| Installation of the thermostat | 26 |
| Appliance start up             | 30 |
| Configuration                  | 31 |
| Radio network                  | 38 |
| Main errors                    | 41 |
| End of life                    | 43 |

# Overview

## Specifications

|                              | Thermostat 225 Connect                             | Thermostat 228 Radio-Connect     |
|------------------------------|----------------------------------------------------|----------------------------------|
| Power supply                 | 12/24V <sub>pc</sub> / 50mA                        | 4xAAA (1,5V)<br>alcaline ou NiMh |
| Communication with generator | Radio                                              |                                  |
| Operating<br>temperature     | 0°C / +40°C                                        |                                  |
| Storage<br>temperature       | -20°C/+60°C                                        |                                  |
| Protection index             | IP20<br>Indoor installation                        |                                  |
| Installation                 | Class III                                          |                                  |
| Pollution level              | 2 (environment with normal level of pollution)     |                                  |
| Type of action               | 1 (Generator's water start temperature regulation) |                                  |
| Radio frequencies            | Zigbee 3.0: IEEE 802.15.4 2.4GHz                   |                                  |

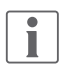

Here, the word 'generator' refers to a heat pump or a boiler, depending on the installation.

## Box contents

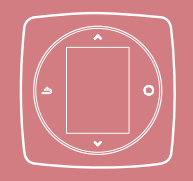

Thermostat 225 / 228

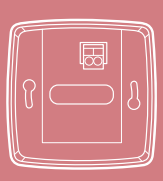

Wall bracket (Thermostat 225)

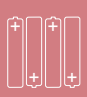

Batteries (Thermostat 228)

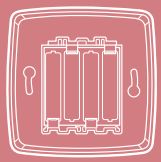

Wall bracket and shelf (Thermostat 228)

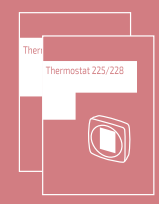

Instructions for installation and use

Ensure that all electrical power supplies have been cut off before starting work.

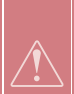

The electrical installation must be conducted in accordance with the prevailing regulations (in particular NF C 15-100 for France).

If the power cable is damaged, it must be replaced by the manufacturer, their after sales service or a qualified person, in order to avoid any danger.

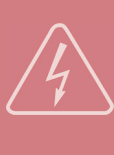

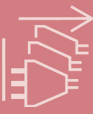

## Installation

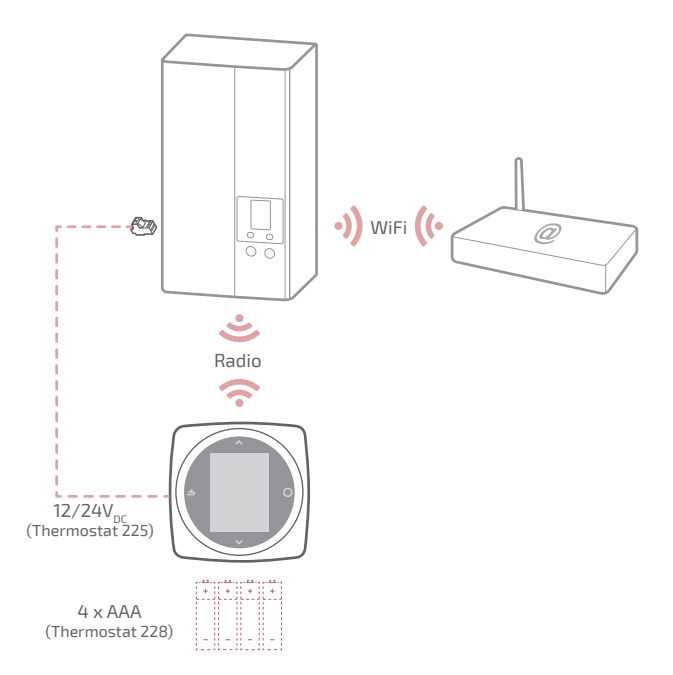

## Wiring diagram Thermostat 225

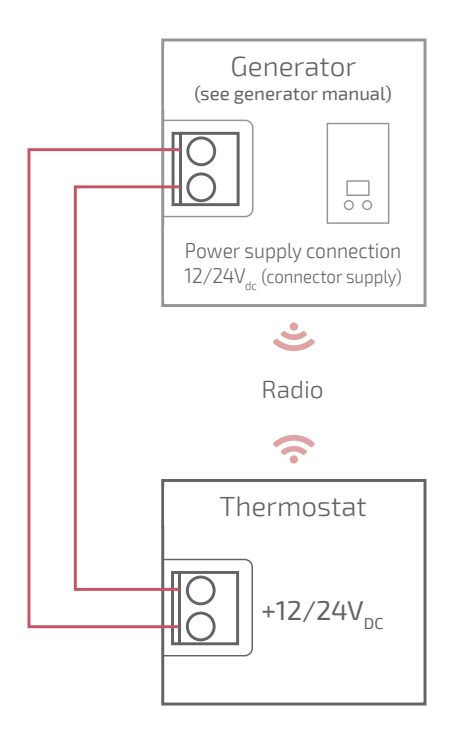

## Wiring diagram Thermostat 228

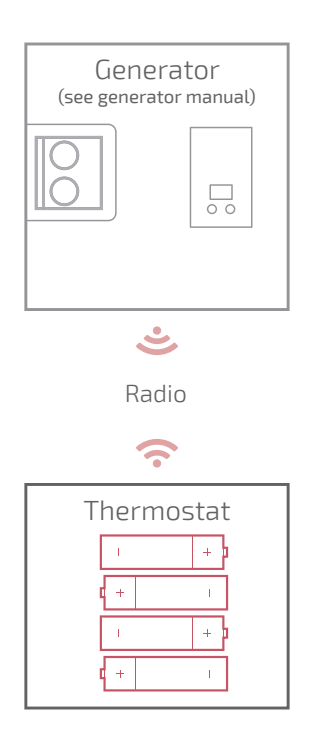

## Installation of the thermostat

- The thermostat must be installed on a wall that is free from obstructions It must be installed so as to be easily accessible.
- The 228 thermostat can be directly installed on a flat, horizontal surface.
- Comply with the following points:
- Avoid the vicinity of electrical cables, strong magnetic fields or devices such as PCs, TVs, microwave ovens, etc.
- Avoid proximity with large metal objects or construction components incorporating metal mesh (glass or special concrete, for example).
- The distance between the generator and the thermostat should not exceed 30m or 2 floors. Otherwise, the use of one or more repeaters may be necessary.
- Do not install the device inside a metal casing (heat pump or boiler).
- Avoid sources of direct heat (chimney, television, cooker, sunlight) and areas exposed to draughts (ventilation, doors).

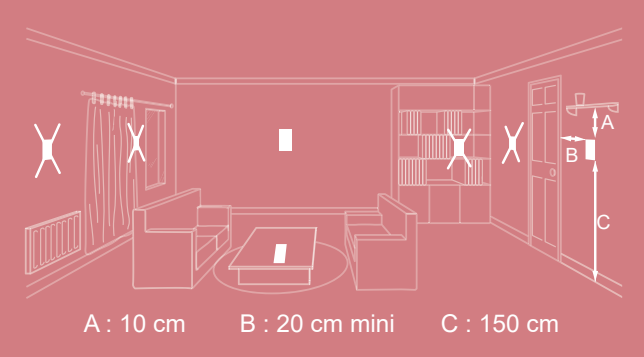

## Opening / closure the thermostat

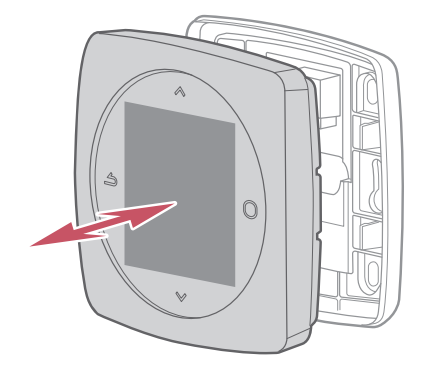

## Thermostat 225 Connection

Type of cable:

- Rigid, between 0.5 and 1.5 mm<sup>2</sup>

- Or flexible, between 0.5 and 0.75 mm<sup>2</sup> with rigid ends.

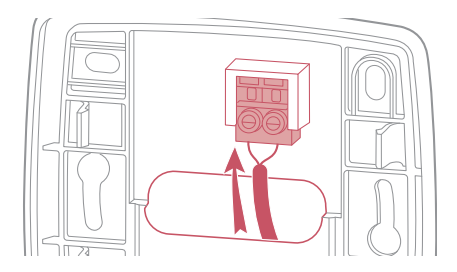

#### Wall mounting

Attach the thermostat bracket using 2 screws (not included).

It can be directly mounted on the wall or in the flush-mounting box.

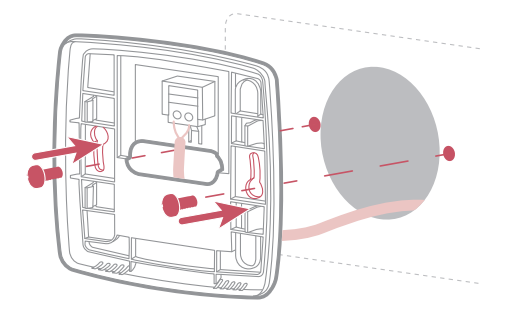

## Thermostat 228

inflammable gases.

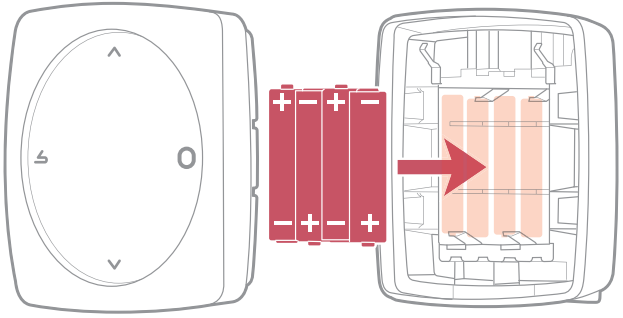

4xAAA(1,5V) Alcaline ou NiMh

WARNING: for products powered by batteries: there is a risk of fire or explosion if the original batteries are replaced by batteries of an incorrect type or format (e.g. Alkaline > Lithium; AA(LR06) > AAA(LR03)). Do not keep the battery in a very high temperature atmosphere or subject it to extremely low air pressure, which could cause an explosion or leaking of liquid or

# Appliance start up

To complete the installation, Switch the generator back on to the power supply. The thermostat establishes communication with the generator, (see generator manual), indicates the radio signal quality and allows the following to be adjusted :

Language;

Date and time;

The transmitter type in the zone.

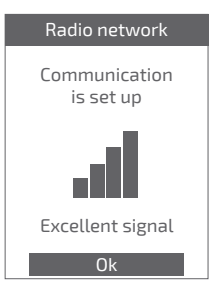

# Configuration

'Expert Menu' access To access the '*Expert Menu*', go to: 'Settings' > 'Software version'

Then press the Okey 5 times

#### O EXPERT menu

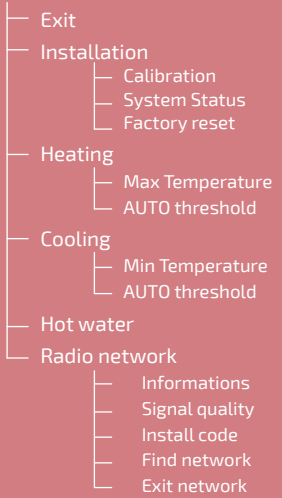

# Installation

Used to correct the temperature measured by the thermostat.

## Calibration Adjust the displayed room temperature 19,0°C ✓

#### Factory reset

The original factory settings can be restored.

Your personalised settings and time programmes are then lost.

# Factory reset Return to factory settings?

## Heating/Cooling Max Temperature

Define the max. heating temperature that can be set by the user.

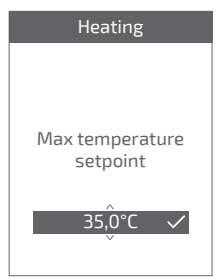

Certain parameters (or menus) may not appear. They depend on the appliance's installation (on the options selected).

#### **Min Temperature**

Define the min. cooling temperature that can be set by the user.

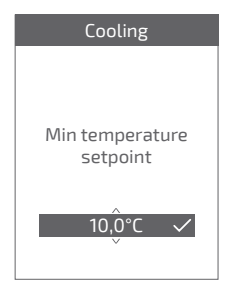

#### AUTO Threshold

When the average outdoor temperature from the last 24 hrs.:

- is higher than the temperature set in Heating: the regulator stops the heating, and vice versa
- is lower than the temperature set in Cooling: the regulator stops the cooling, and vice versa.

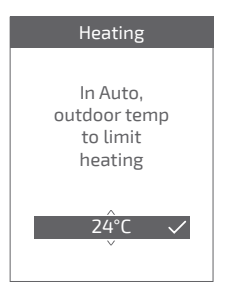

## Hot water

May give the user access to the hot water control via the *Navilink 225 / 228*.

In the case of installation with 2 zones equipped with thermostats, set one of the thermostats to '*Disabled*'

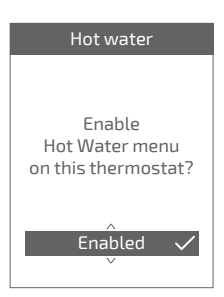

Certain parameters (or menus) may not appear. They depend on the appliance's installation (on the options selected).

## Radio network

#### Informations

Gives the radio network status and technical information.

#### Signal quality

Gives the live Radio signal quality between the thermostat and the generator.

If the signal is weak, you can:

Move the 228 thermostat by trying to bring it closer to the generator;

Use a radio repeater (available from the After Sales Service catalogue) to improve network performances (*page* 37).

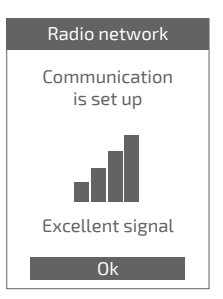

#### Install code

Gives the necessary information for pairing the thermostat with a new Radio network.

Depending on the type of equipment with which you would like to associate the thermostat, this information may be requested.

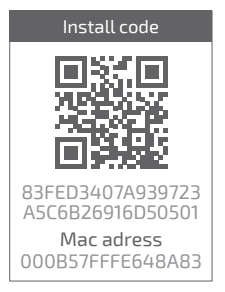

#### Find network

Used to remove Zigbee settings from the thermostat and to try and join a new Radio network.

To join the new network, you have to open the generator network :

Select 'OK': the thermostat tries to rejoin the new Radio network.

See generator manual.

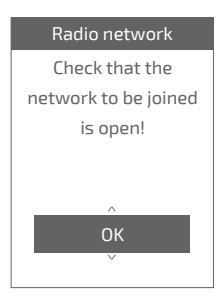

- If communication is established, the thermostat then operates normally.
- If communication is not established, the thermostat proposes that you 'Retry' or 'Exit'.

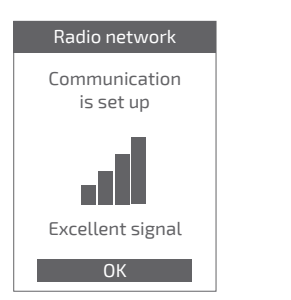

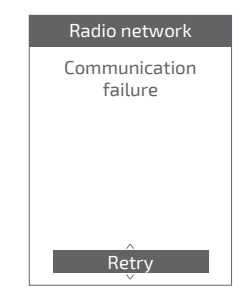

Certain parameters (or menus) may not appear. They depend on the appliance's installation (on the options selected).

# Radio network

## Pairing a thermostat

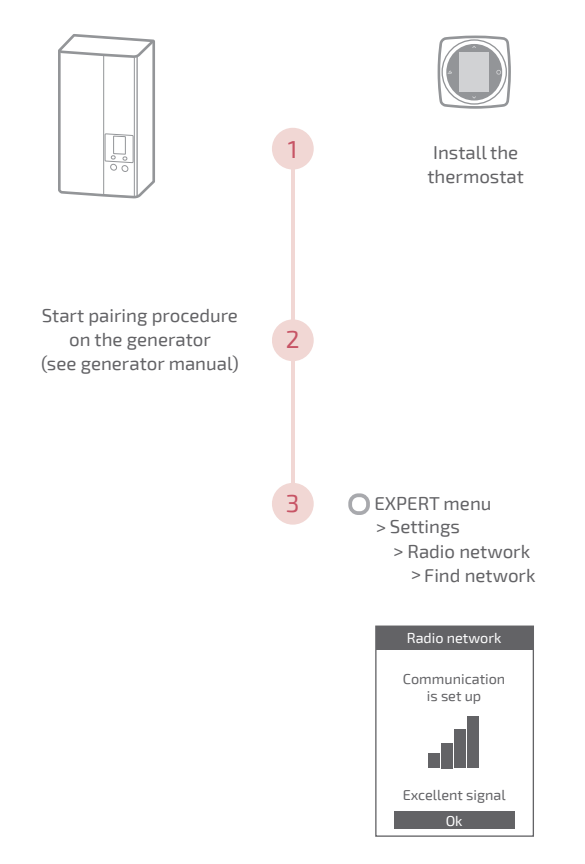

## Adding a Radio repeater

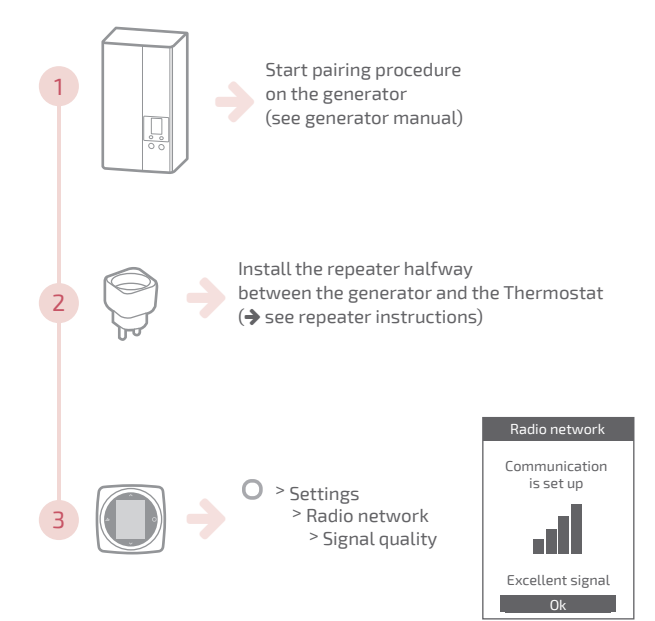

## Integration into existing Radio network

The existing radio network should be opened to accept the new equipment.

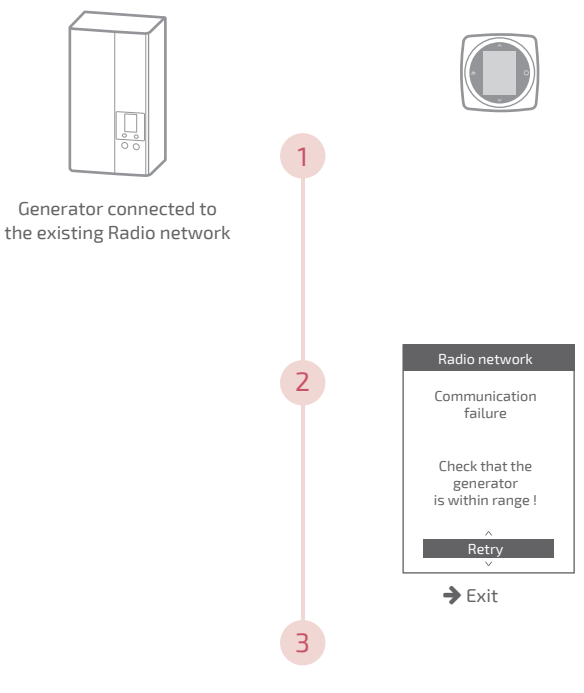

Pairing the thermostat (see "Pairing a thermostat", page 36)

# Main errors

| Error  | Description                                                           | Proposed action                                                                                                    |
|--------|-----------------------------------------------------------------------|----------------------------------------------------------------------------------------------------|
| G_xxxx | Generator error                                                       | Refer to the generator instructions.                                                                                                    |
| Err 3  | Temperature<br>measurement error                                      | Check the Radio signal quality and add<br>a repeater if necessary (see "Adding a<br>Radio repeater", page 37)<br>Reset the thermostat<br>(see "Factory reset", page 32).<br>If the error returns, perform Radio<br>pairing again<br>(see "Pairing a thermostat", page 36).<br>If the error persists, contact the After<br>Sales Service |
| Err 13 | Communication<br>error between the<br>thermostat and the<br>generator | Check the Radio signal quality<br>and repeat the pairing if necessary<br>(see <i>"Pairing a thermostat",</i><br><i>page 36</i> )                                                                                                    |
| Err 15 | Date/time error                                                       | Reset (Reset).<br>If the error returns, contact the After<br>Sales Service                                                                                                    |
|        | Thermostat off, no response when button pressed.                      | Check the power supply of the thermostat (batteries) or the generator.                                                                                                    |

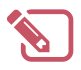

| ••••••••••••••••••••••••••••••••••••••• |
|-----------------------------------------|

# End of life

X

This unit is identified by this symbol. It means that all electrical and electronic products must not be included in household waste.

A specific recycling system for this type of product has been set up in European Union countries (\*), Norway, Iceland and Liechtenstein.

Do not try to dismantle this product yourself. It may have damaging effects on your health or on the environment.

This unit must be recycled by a specialised service and in no case may it be thrown away with household waste, rubble or in a landfill.

Please contact your installer or local representative for more information.

\* Depending on the national regulations of each member state.

Do not throw a battery onto a fire or into a hot oven, do not crush or cut the battery as this can cause an explosion.

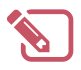

| ••••••••••••••••••••••••••••••••••••••• |
|-----------------------------------------|

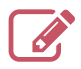

|                                         | ••••• |
|-----------------------------------------|-------|
|                                         | ••••• |
|                                         | ••••• |
|                                         | ••••• |
|                                         | ••••• |
|                                         | ••••• |
|                                         | ••••• |
|                                         | ••••• |
|                                         | ••••• |
|                                         | ••••• |
|                                         | ••••• |
|                                         | ••••• |
|                                         | ••••• |
|                                         | ••••• |
|                                         | ••••• |
|                                         | ••••• |
|                                         | ••••• |
|                                         | ••••• |
|                                         | ••••• |
|                                         | ••••• |
|                                         | ••••• |
|                                         | ••••• |
| ••••••••••••••••••••••••••••••••••••••• |       |

Date of commissioning:

#### Société Industrielle de Chauffage SATC - BP 64 - 59660 MERVILLE -FRANCE

Address of your heating installer or customer service.

#### This appliance complies with:

- Low voltage directive 2014/35/EU, under standard EN 60335-1
- The EMC directive 2014/30/EU.